# PagoPA Payment steps

## Access to your personal page of Esse3.

| UNIVERSITÀ<br>DEGLI STUDI<br>DI UDINE                                                                                                    |                                                                            | E | ita eng                                     | ×      |
|----------------------------------------------------------------------------------------------------|----------------------------------------------------------------------------|---|---------------------------------------------|--------|
| Home Uniud.it HelpDesk di Esse3                                                                                                    |                                                                            |   | Reserved Area                               |        |
| Access and support                                                                                                    | Tuition fees, right to study, scholarships and benefits                    |   | Registration<br>Login<br>Forgotten password |        |
| Esses menu is accessible unough the namburger room in the upper right                                                                    | Right to study and tuition fees<br>Exemptions<br>Study grants and benefits |   | Facilities<br>Teaching                      | ><br>> |
| Retrive username and/or password<br>Support for Esse3 System<br>Open a ticket to HelpDesk (use spes email of the University of<br>Udine) | Degree                                                                     |   | Exams<br>Company accreditation              | ><br>> |

### Select "Login" and enter username and password.

| UNIVERSITÀ<br>DEGLI STUDI<br>DI UDINE                                                                                                    |                                                                                                    |   | E | ×                                           |
|----------------------------------------------------------------------------------------------------|----------------------------------------------------------------------------------------------------|---|---|---------------------------------------------|
| Home Uniud.it HelpDesk di Esse3                                                                                                    |                                                                                                    |   | ł | ita eng                                     |
| Access and support                                                                                                    | Tuition fees, right to study, scholarships and benefits                                                                                                    |   |   | Registration<br>Login<br>Forgotten password |
| upper right                                                                                                    | Right to study and tuition fees<br>Exemptions<br>Study grants and benefits                                                                                                    |   |   |                                             |
| Retrive username and/or password<br>Support for Esse3 System<br>Open a ticket to HelpDesk (use spes email of the University of<br>Udine)                                                                                                    | Degree                                                                                                    | - |   | Exams > Company accreditation               |
| UNIVERSITÀ<br>DEGLI STUDI<br>No sum hturs                                                                                                    | anvisi nofina   cercapersore                                                                                                    |   |   |                                             |
| HOME ATENED DIDATTICA                                                                                                    | RICERCA SERVID INTERNATIONAL QUALITÀ                                                                                                    |   |   |                                             |
| Present reason and contract of the data for the contract of the contract of th                                                                                                    | - S access the website, you must infer assemance and password                                                                                                    |   |   |                                             |
| permond                                                                                                    | -                                                                                                    |   |   |                                             |
| Accedit Login<br>- Recover semante and password -<br>Recover semante and/or password                                                                                                    |                                                                                                    |   |   |                                             |
| UNIVERSITÀ IN PARA 100 DANA<br>DE CLI STUDI<br>DE UDINE<br>N 9562 1677<br>Na - 9770200                                                                                                    | - sta afform<br>- promote tare r rangemente<br>- en di dirativa<br>- en di dirativa<br>- en di dirativa                                                                                       |   |   |                                             |
| Standbarder<br>Standbarder<br>Hereiter<br>Barter<br>Bart | <ul> <li>exerce all formatic</li> <li>privacy parkage</li> <li>privacy parkage</li> <li>parkage parkage</li> <li>parkage parkage</li> <li>parkage parkage</li> <li>parkage parkage</li> </ul> |   |   |                                             |

The system displays your Registred User Area or your Student area if you are a UNIUD student. A drop down menu is available on the top right of the page.

| UNIVERSITÀ<br>DEGLI STUDI<br>DI UDINE                                                                                                    |                                                                                                    |                                                                                           | Esse3                                                                                                    |
|----------------------------------------------------------------------------------------------------|----------------------------------------------------------------------------------------------------|-------------------------------------------------------------------------------------------|----------------------------------------------------------------------------------------------------|
| Home Uniud.lt HelpDesk di Esse3                                                                                                    |                                                                                                    |                                                                                           |                                                                                                    |
| Registred Users Area – Welco                                                                                                    | ome                                                                                                    |                                                                                           |                                                                                                    |
| CLAV Language Courses: read <u>Enroliment procedual</u><br>If you want to select the language and the level of th<br>enroliment. Use the registration number and the ch                                                                                                    | Inter-<br>ine course, you must first enroll in the course "Language Courses" managed<br>losen password to log in and to manage your own "CLAV Career". | by CLAV, selecting Student Administration Office> Enroliment. At the end of the registrat | ion the system will assign you a registration number which will be communicated after 5 minutes to the email address indicated during the |
| Do sport with CUS: courses, recreational activities, recreational activities, recreational | competition, tournaments and amateur championships.                                                                                                    |                                                                                           |                                                                                                    |
| Personal Data                                                                                                    |                                                                                                    | Hide details 👻                                                                            |                                                                                                    |
| Photo                                                                                                    | 2                                                                                                    |                                                                                           |                                                                                                    |
| Name Surname                                                                                                    |                                                                                                    |                                                                                           |                                                                                                    |
| Residence                                                                                                    |                                                                                                    |                                                                                           |                                                                                                    |
|                                                                                                    | tel:000000000                                                                                                    |                                                                                           |                                                                                                    |
|                                                                                                    |                                                                                                    | Br East                                                                                   |                                                                                                    |
| Domicile                                                                                                    |                                                                                                    |                                                                                           |                                                                                                    |
|                                                                                                    |                                                                                                    | B' Eas                                                                                    |                                                                                                    |
| Email                                                                                                    | (C) Missing                                                                                                    |                                                                                           |                                                                                                    |
|                                                                                                    |                                                                                                    | BY East                                                                                   |                                                                                                    |
| Mobile                                                                                                    | +39 000000000                                                                                                    |                                                                                           |                                                                                                    |
| (                                                                                                    |                                                                                                    | B' Edg                                                                                    |                                                                                                    |
| p                                                                                                    |                                                                                                    |                                                                                           |                                                                                                    |

Select "Student Administration office  $\rightarrow$  Payments" to view the summary of the payments regarding you (or select Fees  $\rightarrow$  Display).

| Pagistrad Usars Araa Walcoma                                                         |                                                                                             |                                                                                                    |                               |
|--------------------------------------------------------------------------------------|---------------------------------------------------------------------------------------------|----------------------------------------------------------------------------------------------------|-------------------------------|
| Registred Osers Area - Welconne                                                      |                                                                                             |                                                                                                    | Reserved Area                 |
|                                                                                      |                                                                                             |                                                                                                    | Logout                        |
| If you want to select the language and the level of the course, you must first       | enroll in the course "Language Courses" managed by CLAV, selecting Student Administration O | fice> Enrollment. At the end of the registration the system will assign you a registration number which will be communicated after 5 minutes | Change Password               |
| enrollment. Use the registration number and the chosen password to log in a          | and to manage your own "CLAV Career".                                                       |                                                                                                    | Student Administration Office |
| Do sport with CUS: <u>courses</u> , recreational activities, competition, tournament | ts and amateur championships.                                                               |                                                                                                    | Application                   |
| Personal Data                                                                        | Hide details *                                                                              |                                                                                                    | Evaluation test               |
| Photo                                                                                |                                                                                             |                                                                                                    | Enrolment                     |
|                                                                                      | 0                                                                                           |                                                                                                    |                               |
|                                                                                      |                                                                                             |                                                                                                    | Academic qualifications       |
| Name Surname                                                                         |                                                                                             |                                                                                                    | State certification exam      |
| Residence                                                                            |                                                                                             |                                                                                                    | Payments                      |
|                                                                                      | tel:000000000                                                                               |                                                                                                    | Invalidity Declaration        |
|                                                                                      | 8 <u>66</u>                                                                                 |                                                                                                    |                               |
| Domicile                                                                             |                                                                                             |                                                                                                    |                               |
|                                                                                      |                                                                                             |                                                                                                    |                               |
|                                                                                      | <b>X</b>                                                                                    |                                                                                                    |                               |
|                                                                                      | E <u>tot</u>                                                                                |                                                                                                    |                               |
| Email                                                                                | C Missing                                                                                   |                                                                                                    |                               |
|                                                                                      | Br Eds                                                                                      |                                                                                                    |                               |
| Mobile                                                                               | +39 000000000                                                                               |                                                                                                    |                               |
|                                                                                      | Eds                                                                                         |                                                                                                    |                               |
|                                                                                      |                                                                                             |                                                                                                    |                               |

The paid invoices are tagged with a green light, whereas the invoices not yet paid are tagged with a red light.

|   |                                             | JNIVERSITÀ<br>DEGLI STUDI<br>DI UDINE       |                                                                                                    |             |         | Ess              | e3             | MENU |
|---|---------------------------------------------|---------------------------------------------|----------------------------------------------------------------------------------------------------|-------------|---------|------------------|----------------|------|
| Γ | Home Uniud.it                               | HelpDesk di Esse3                           |                                                                                                    |             |         |                  |                |      |
|   | * Fees<br>List of fee<br>This page displays | ES<br>s the list of fees and their r<br>ati | espective amounts.                                                                                                    |             |         |                  | Cerca          | a 🗸  |
|   | Invoice                                     | Codice IUV                                  | Description                                                                                                    | Expiry date | Amount  | Status           | PagoPA Payment | 47   |
|   | + 1250019                                   | 00000012678263                              | Matricola 106337 - Ph. D. COURSE (D.M.45/2013) - Agricultural Sciences and Biotechnology<br>- Bollo virtuale alla domanda di rinuncia on line Year 2018/2019 |             | 16,00€  | 💽 Unpaid         | 🔭 ENABLED      |      |
|   | + <u>1247810</u>                            | 00000012491556                              | Matricola 106337 - Ph. D. COURSE (D.M.45/2013) - Agricultural Sciences and Biotechnology<br>- Tassa d'iscrizione Year 2018/2019                              | 29/03/2019  | 40,00 € | Orfirmed Payment |                |      |

Select the invoice number to start the payment process.

The symbol

ABILITATO

means that the payment by PagoPA is available

|                                             | UNIVERSITÀ<br>DEGLI STUDI<br>DI UDINE          |                                                                                                    |             |         | Esse              | 3              | MENU |
|---------------------------------------------|------------------------------------------------|----------------------------------------------------------------------------------------------------|-------------|---------|-------------------|----------------|------|
| Home Unlud.it HelpDesk di Esse3             |                                                |                                                                                                    |             |         |                   |                |      |
| * » Fees<br>List of fe<br>This page display | PES<br>Is the list of fees and their i<br>rati | espective amounts.                                                                                                    |             |         | Co                | rca Q          | •    |
| Invoice                                     | Codice IUV                                     | Description                                                                                                    | Expiry date | Amount  | Status            | PagoPA Payment | 4₹   |
| + 1250019                                   | 00000012678263                                 | Matricola 106337 - Ph. D. COURSE (D.M.45/2013) - Agricultural Sciences and Biotechnology<br>- Bollo virtuale alla domanda di rinuncia on line Year 2018/2019 |             | 16,00 € | O Unpaid          | 1997 ENABLED   |      |
| + <u>1247810</u>                            | 00000012491556                                 | Matricola 106337 - Ph. D. COURSE (D.M.45/2013) - Agricultural Sciences and Biotechnology<br>- Tassa d'iscrizione Year 2018/2019                              | 29/03/2019  | 40,00 € | Confirmed Payment |                |      |

You can choose one of these methods of payment:

1. **Payment by PagoPA (telematic mode payments)** [paga con PagoPA→red button]

| 2. Print the notice of Payment (paym | nts at the bank office) [stampa | a avviso per PagoPA $\rightarrow$ white button] |
|--------------------------------------|---------------------------------|-------------------------------------------------|
|--------------------------------------|---------------------------------|-------------------------------------------------|

| DEGLI STUDI<br>DI UDINE                                                 |                                                                                                    |                                                                                                    | Esse3                                                                              | MEN           |
|-------------------------------------------------------------------------|----------------------------------------------------------------------------------------------------|----------------------------------------------------------------------------------------------------|------------------------------------------------------------------------------------|---------------|
| Home Unlud.it HelpDesk di Esse3                                         |                                                                                                    |                                                                                                    |                                                                                    |               |
| • List of the fees > Fees                                               |                                                                                                    |                                                                                                    |                                                                                    |               |
| nvoice Detail                                                           |                                                                                                    |                                                                                                    |                                                                                    |               |
| Invoice 1250019                                                         |                                                                                                    |                                                                                                    |                                                                                    |               |
| Amount                                                                  |                                                                                                    | 16,00 €                                                                                                    |                                                                                    |               |
| Procedure                                                               | Procedure Pacamento MEDIANTE NODO                                                                                                    |                                                                                                    |                                                                                    |               |
| Verràr                                                                  | ichiesto di scegliere il Prestatore di Servizi di Pagamento (es. una banca o un a                                                                                                    | altro istituto di pagamento) e relativo servizio da questo offerto (es. addeb                                                                   | pito in conto corrente, carta di credito, bollettino postale elettronico), per poi | effettuare la |
| Verà<br>transa<br>Fasse<br>Anno                                         | richiesto di scegliere il Prestatore di Servizi di Pagamento res. una banca o un a<br>zione tramite il "Nodo Dei Pagamenti - SPC" gestito dall'Agenzia per Ittalia Digit<br>Instament            | atro istituto di pagamento e relativo servizio da questo offerto (es. addeb<br>trale. Atre informazioni al lini: <u>www.agid.gov.it</u>         | oito in conto corrente, carta di credito, bollettino postale elettronico), per pol | effettuare la |
| Verà transa<br>Fasse<br>Anno<br>Bolio virtuale alla domanda di rinuncia | richiesto di scegliere il Prestatore di Servizi di Pagamento res. una banca o un a<br>zione tramite il "Nodo Dei Pagamenti - SPC" gestito dall'Agenzia per Ittalia Digit<br>Instament<br>2n line | atro istituto di pagamento e relativo servizio da questo offerto (es. addeb<br>trale. Atre informazioni al lini: <u>www.agid.gov.it</u><br>ttem | oito in conto corrente, carta di credito, bollettino postale elettronico), per pol | effettuare la |

**WARNING**: pagoPA is not a website. It is a new way to process payments to Public Administration through accredited Payment Service Providers (PSPs) in a standardised manner.

If you are abroad you cannot use the notice of payment.

| WNIVERSITÀ<br>DEGLI STUDI<br>DI UDINE           |                                                                   |                | Esse3  | MENU    |  |  |
|-------------------------------------------------|-------------------------------------------------------------------|----------------|--------|---------|--|--|
| Home Unlud.lt HelpDesk di Esse3                 |                                                                   |                |        |         |  |  |
| # » List of the fees » Fees                     |                                                                   |                |        |         |  |  |
| Invoice Detail                                  |                                                                   |                |        |         |  |  |
| _ Invoice 1250019                               |                                                                   |                |        |         |  |  |
|                                                 |                                                                   |                |        |         |  |  |
| Amount                                          |                                                                   | 16,00 €        |        |         |  |  |
| Trocedule                                       |                                                                   |                |        |         |  |  |
| Tasse                                           | ngennenn in ei gestre enn gesten per i nem urgenen i net i nem in |                |        |         |  |  |
| Anno                                            | Instament                                                         | Item           | Amount |         |  |  |
| Bollo virtuale alla domanda di rinuncia on line |                                                                   |                |        |         |  |  |
| 2018/2019                                       | Rata unica                                                        | Bollo Virtuale |        | 16,00 € |  |  |
| Paga con PagoPA<br>Stampa Avviso per PagoPA     |                                                                   |                |        |         |  |  |

Selecting the red button "Paga con Pago PA" (Pay by Pago PA), the system displays two methods of login: SPID\*

🗆 your email

\* SPID can be requested by all the Italian citizens – or citizens resident in Italy holding a valid permit of stay – not under the age of 1

If you select to login with your email, type your email address ("Spes" if you are a UNIUD student or your personal email address if you are not a UNIUD student) and select "Continue".

| EN $\lor$                                                           |  |
|---------------------------------------------------------------------|--|
| pagoPA                                                              |  |
| Welcome to the italian Public Administration payment system: pagoPA |  |
| Login with SPID                                                     |  |
| Don't you have SPID? Find out more about it                         |  |
| Login with your email                                               |  |
|                                                                     |  |
|                                                                     |  |
| Enter your email address                                            |  |
|                                                                     |  |
| Email address                                                       |  |
| Continuo                                                            |  |
| Conunue                                                             |  |
|                                                                     |  |

Accept the privacy policy and select "Continue"

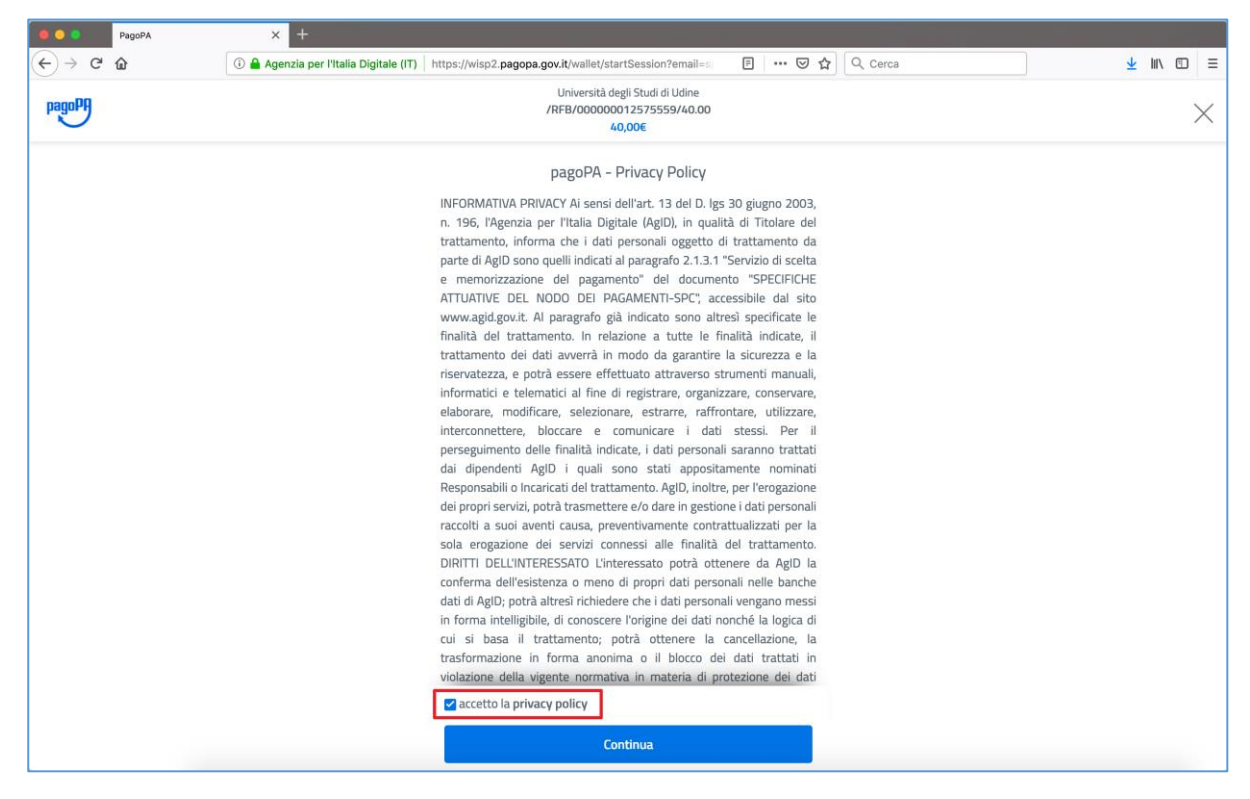

Choose the method of payment

- $\Box$  credit/debit card
- $\Box$  bank account
- $\hfill\square$  other methods of payment

| PagoPA  | × +                                                                                                   |           |
|---------|----------------------------------------------------------------------------------------------------|-----------|
| ← → ♂ ☆ | 🛈 🖀 Agenzia per l'Italia Digitale (IT)   https://wisp2.pagopa.gov.it/wallet/approveTerms?terms=&priv: | ± II\ 🖸 ≡ |
| pagoPA  | Università degli Studi di Udine<br>/RFB/000000012575559/40.00<br>40,00€                               | ×         |
|         |                                                                                                    |           |
|         |                                                                                                    |           |
|         |                                                                                                    |           |
|         | Come vuoi pagare?                                                                                     |           |
|         | Carta di credito/debito Cerdit/Debit card                                                             |           |
|         | Conto corrente Bank account                                                                           |           |
|         | Altri metodi di pagamento Other methods of payment                                                    |           |
|         |                                                                                                    |           |

THE STEPS TO PAY BY CREDIT CARD ARE SHOWED BELOW

| 🗧 😑 🗧 PagoPA | × +                                                                                                    |                   |
|--------------|----------------------------------------------------------------------------------------------------|-------------------|
| ↔ ∀          | 🛈 🖀 Agenzia per l'Italia Digitale (IT)   https://wisp2.pagopa.gov.it/wallet/approveTerms?terms=&priv: 🛛 🕶 😒 🔯 | <u>↓</u> III\ 🗊 🗏 |
| pagoPA       | Università degli Studi di Udine<br>/RFB/00000012575559/40.00<br>40,00€                                        | $\times$          |
|              |                                                                                                    |                   |
|              |                                                                                                    |                   |
|              |                                                                                                    |                   |
|              | Come vuoi pagare?                                                                                             |                   |
|              | Carta di credito/debito                                                                                       |                   |
|              | Conto corrente                                                                                                |                   |
|              | Altri metodi di pagamento                                                                                     |                   |

<u>Warning</u>: If the amount of payment exceeds the limit of the credit card used, PSPs (Payment Service Providers) will not be displayed and you will have to choose another payment method.

| Type the credit card data and select "Continue" | ype the credit card data and sele | ct "Continue". |
|-------------------------------------------------|-----------------------------------|----------------|
|-------------------------------------------------|-----------------------------------|----------------|

| e e PagoPA | × +                                                                                          |                   |
|------------|----------------------------------------------------------------------------------------------|-------------------|
| ← → ♂ ☆    | 🛈 🖨 Agenzia per l'Italia Digitale (IT)   https://wisp2.pagopa.gov.it/wallet/cc 🛛 💀 😒 🔍 Cerca | <u>↓</u> III\ 🗊 😑 |
| pagoPf     | Università degli Studi di Udine<br>/RFB/000000012575559/40.00<br>40,00€                      | $\times$          |
|            | 40,000<br>PapPA accepts these Crustitidett cards                                             | ~                 |
|            | Contras                                                                                      |                   |

Select one of the PSPs displayed (IntesaSanPaolo, VISA; NEXI, etc.). The max commission fee is specified for each PSP. You can also search the PSP typing its name.

Warning: if the bank that issued the credit card is not among the PSPs, you can proceed anyway choosing one of the PSPs displayed.

| PagoPA  | × +                                                                                                    |             |
|---------|----------------------------------------------------------------------------------------------------|-------------|
| ← → ♂ ☆ | ① 🖨 Agenzia per l'Italia Digitale (IT)   https://wisp2.pagopa.gov.it/wallet/psp?pspType=CREDIT_CARI ···· の ☆] 🔍 Cerca | ⊻ III\ ©□ ≡ |
| pagoPA  | Università degli Studi di Udine<br>/RFB/00000012575559/40.00<br>40,00€                                                | $\times$    |
|         | x0,000                                                                                                    |             |
|         | Commissione max 0.50 €<br>Commissione max 0.50 €<br>Regamento con carta<br>VICA E<br>DECRE<br>Perchê la commissione?  |             |

| PagoPA   | × +                                                                                                    |                   |
|----------|----------------------------------------------------------------------------------------------------|-------------------|
| (← → ♂ @ | 🛈 🚔 Agenzia per l'Italia Digitale (IT)   https://wisp2.pagopa.gov.it/wallet/psp?pspType=CREDIT_CARE 🛛 🚥 😨 🏠 🛛 🔍 Cerca | <u>↓</u> III\ 🗊 = |
| pagoPA   | Università degli Studi di Udine<br>/RFB/00000012575559/40.00<br>40,00€                                                | $\times$          |
|          | Ordina per: Alfabetico $\lor$ Tipo: Crescente $\lor$                                                                  |                   |
|          | INTESA                                                                                                    |                   |
|          | Pagamento con carta<br>VISA ÉCOMMISSIONE MAX 1,50 €                                                                   |                   |
|          | <mark>⊘UniCredit</mark><br>Pagamento con carte<br>Commissione max 1,30 €                                              |                   |
|          | Perché la commissione?                                                                                                |                   |

| 🔴 🤍 🔍 Pago | DPA. | × +                                    |                                                                                              |         |          |               |
|------------|------|----------------------------------------|----------------------------------------------------------------------------------------------|---------|----------|---------------|
| ← → ♂ ଢ    |      | 🛈 🚔 Agenzia per l'Italia Digitale (IT) | https://wisp2.pagopa.gov.it/wallet/updateCc                                                  | ⊠ ☆     | Q. Cerca | <u></u> ₩ 🖾 ≡ |
| pagopp     |      |                                        | Università degli Studi di Udine<br>/RFB/000000012575559/40.00<br>40,00€                      |         |          | $\times$      |
|            |      |                                        | Paga con questa carta di credito                                                             |         |          |               |
|            |      |                                        | scad. 04 / 21                                                                                |         |          |               |
|            |      |                                        | Costi massimi di commissione 0,50 € Perché?<br>Il pagamento sarà gestito da<br>INTEN  NNIKKO |         |          |               |
|            |      |                                        | Pagamento con Carte                                                                          |         |          |               |
|            |      |                                        | VISA 🥌<br>Cambia il gestore del pagamento                                                    |         |          |               |
|            |      |                                        | Totale 40,50 €<br>La ricevuta sarà inviata all'indirizzo<br>@spes.uniud.it                   |         |          |               |
|            |      |                                        | ATTENZIONE: DOPO LA CONFERMA DEL PAGAMENTO N<br>PIÙ POSSIBILE ANNULLARE                      | DN SARÀ |          |               |
|            |      |                                        | Conferma il pagamento                                                                        |         |          |               |
|            |      |                                        |                                                                                              |         |          |               |

After selecting the PSP, click on "Conferma il pagamento" ("Confirm the payment").

The system displays that the payment was successful and that a receipt will be sent to the email address used to access PagoPA.

| PagoPA    | × +                                                                                                    |          |
|-----------|----------------------------------------------------------------------------------------------------|----------|
| (←) → ℃ @ | ③ ▲ Agenzia per l'Italia Digitale (IT)       https://wisp2.pagopa.gov.it/wallet/result?id=1908166       … ☺ ☆       ♀ cerca      | ⊻ ₩\ © ≡ |
| pagoph    | Università degli Studi di Udine<br>/RFB/000000012575559/40.00<br>40,00€                                                          | ×        |
|           |                                                                                                    |          |
|           |                                                                                                    |          |
|           | $\checkmark$                                                                                                    |          |
|           | Grazie, l'operazione è stata presa in carico.                                                                                    |          |
|           | Abbiamo inviato la ricevuta a Ospes.uniud.it                                                                                     |          |
|           | Registrati a pagoPA per salvare lo storico del pagamenti ed i tuoi<br>metodi di pagamento preferiti. È gratis e basta un minuto. |          |
|           | Registrati a pagoPA                                                                                                    |          |
|           | Chiudi senza registrarti                                                                                                    |          |
|           |                                                                                                    |          |
|           |                                                                                                    |          |
|           |                                                                                                    |          |
|           |                                                                                                    |          |

You can close PagoPA without registering.

|         | PagoPA | × +                                                                                                    |          |
|---------|--------|----------------------------------------------------------------------------------------------------|----------|
| (←) → C | ۵      | 🛈 🖴 Agenzia per l'Italia Digitale (IT)   https://wisp2.pagopa.gov.it/wallet/result?id=1908166 🛛 😁 🔂 🔍 Cerca                      | ⊻ ₩\ © ≡ |
| pagoPA  |        | Università degli Studi di Udine<br>/RFB/000000012575559/40.00<br>40,00€                                                          | ×        |
|         |        |                                                                                                    |          |
|         |        |                                                                                                    |          |
|         |        |                                                                                                    |          |
|         |        | •                                                                                                    |          |
|         |        | Grazie, l'operazione è stata presa in carico.                                                                                    |          |
|         |        | Abbiamo inviato la ricevuta a@spes.uniud.it                                                                                      |          |
|         |        | Registrati a pagoPA per salvare lo storico dei pagamenti ed i tuoi<br>metodi di pagamento preferiti. È gratis e basta un minuto. |          |
|         |        | Registrati a pagoPA                                                                                                    |          |
|         |        | Chiudi senza registrarti                                                                                                    |          |
|         |        |                                                                                                    |          |
|         |        |                                                                                                    |          |
|         |        |                                                                                                    |          |
|         |        |                                                                                                    |          |

The sentence "Esito della transizione ricevuto correttamente. Il pagamento è stato eseguito con successo per l'intera somma dovuta" (translation: "*Result of the transaction is received correctly. The payment was made successfully for the full amount due*") appears on the Invoice detail of the fee just paid (RPT Status).

| Tasse, Università di Ul                           | NUD × +                                                                                                    |                                                                                           |                                                    |                                                    |                           |                                                       |                             |
|---------------------------------------------------|----------------------------------------------------------------------------------------------------|-------------------------------------------------------------------------------------------|----------------------------------------------------|----------------------------------------------------|---------------------------|-------------------------------------------------------|-----------------------------|
| ← → ♂ ☆                                           | (i) A https://uniud.esse3.cineca.it//auth/s                                                                    | tudente/Tasse/FatturaDettaglio.do;js                                                      | essionid=1A7731                                    | E   🛛 🏠 🔍                                          | Cerca                     |                                                       | <u>↓</u> II\ 🗆 ∃            |
|                                                   | TÀ<br>JDI                                                                                                    |                                                                                           |                                                    |                                                    |                           | Esse3                                                 | MENU                        |
| Home Uniud.it HelpDesk di B                       | Esse3                                                                                                    |                                                                                           |                                                    |                                                    |                           |                                                       |                             |
| # » Elenco Tasse » Tasse                          |                                                                                                    |                                                                                           |                                                    |                                                    |                           |                                                       |                             |
| Dettaglio Fattura                                 |                                                                                                    |                                                                                           |                                                    |                                                    |                           |                                                       |                             |
| Fattura 1248712                                   |                                                                                                    |                                                                                           |                                                    |                                                    |                           |                                                       |                             |
| Data Scadenza                                     |                                                                                                    |                                                                                           | 29/03/2019                                         |                                                    |                           |                                                       |                             |
| Importo                                           |                                                                                                    | 4                                                                                         | 40,00 €                                            |                                                    |                           |                                                       |                             |
| Modalità                                          |                                                                                                    | 1                                                                                         | PAGAMENTO MEDIAN                                   | ITE NODO                                           |                           |                                                       |                             |
| Data Pagamento                                    |                                                                                                    | :                                                                                         | 20/03/2019                                         |                                                    |                           |                                                       |                             |
| Stato RPT                                         |                                                                                                    | 1                                                                                         | Esito della transazion<br>somma dovuta.            | e ricevuto correttamente                           | . Il pagamento è stato es | seguito con successo pe                               | r l'intera                  |
| Esito Operazione<br>Operazione terminata. Verifit | Verrà richiesto di scegliere il Prestatore (<br>di credito, bollettino postale elettronico)<br>www.agid.gov.it | i Servizi di Pagamento (es. una ban<br>per poi effettuare la transazione tra<br>lematico. | ca o un altro istituto c<br>amite il "Nodo Dei Pa; | li pagamento) e relativo gamenti - SPC" gestito da | servizio da questo offert | o (es. addebito in conto<br>itale. Altre informazioni | corrente, carta<br>al link: |
| Anno                                              | Rata                                                                                                    | Voce                                                                                      |                                                    |                                                    |                           | Importo                                               |                             |
| Tassa di Iscrizione                               |                                                                                                    |                                                                                           |                                                    |                                                    |                           |                                                       |                             |
| 2018/2019                                         | 2 di 3                                                                                                    | Tassa Regionale ERDISU                                                                    |                                                    |                                                    |                           |                                                       | 40,00 €                     |
| Stampa Quietanza di Pagamento                     |                                                                                                    |                                                                                           |                                                    |                                                    |                           |                                                       |                             |

On the webpage where the fees are listed, the status of the invoice just paid is "pagato confermato" (translation: "confirmed payment").

| List of fees          | ;                                     |                                                                                                    |             |         |                   |                |
|-----------------------|---------------------------------------|----------------------------------------------------------------------------------------------------|-------------|---------|-------------------|----------------|
| This page displays th | e list of fees and their respective a | mounts.                                                                                                    |             |         |                   |                |
| Invoiced charges      |                                       |                                                                                                    |             |         |                   | Cerca Q -      |
| Invoice               | Codice IUV                            | Description                                                                                                    | Expiry date | Amount  | Status            | PagoPA Payment |
| + <u>1250019</u>      | 00000012678263                        | Matricola   Ph. D. COURSE (D.M.45/2013) - Agricultural Sciences and Biotechnology - Bollo virtuale alla domanda di rinuncia on line Year 2018/2019 |             | 16,00 € | O Unpaid          | C ENABLED      |
| + <u>1247810</u>      | 00000012491556                        | Matricola  Ph. D. COURSE (D.M.45/2013) - Agricultural Sciences and Biotechnology - Tassa d'Iscritione Year 2018/2019                               | 29/03/2019  | 40,00€  | Confirmed Payment |                |
| + <u>1216616</u>      | 00000009408812                        | Matricole Ph. D. COURSE (D.M. 45/2013) - Agricultural Sciences and Biotechnology<br>- Tassa discribione Year 2018/2019                             | 31/10/2018  | 236,00€ | Confirmed Payment |                |

When the payment ends successfully, the user will receive an email as a confirm that the transaction has been successful and the payment has been made.

\*\*\*\*\*

The payment will be registered on your Personal Area within the following day.

### WARNING

If you don't complete the payment procedure within the timeframe set for it, or if your internet connection expires, or if you start with a paying procedure and then you decide to change it, the "Paga con PagoPA" (*Payment by PagoPA*) and the "Stampa avviso per PagoPA" (*Print the notice of payment*) buttons will not work for 60 minutes. After this timeframe, they will work again.

| UNIVERSITÀ<br>DEGLI STUDI<br>DI UDINE           |            |                         | Esse3  | MENU    |
|-------------------------------------------------|------------|-------------------------|--------|---------|
| Home Uniud.it HelpDesk di Esse3                 |            |                         |        |         |
| # » List of the fees » Fees                     |            |                         |        |         |
| Invoice Detail                                  |            |                         |        |         |
| Invoice 1250019                                 |            |                         |        |         |
| Amount                                          |            | 16,00 €                 |        |         |
| Procedure                                       |            | PAGAMENTO MEDIANTE NODO |        |         |
| Tasse                                           |            |                         |        |         |
| Anno                                            | Instament  | Item                    | Amount |         |
| Bollo virtuale alla domanda di rinuncia on line |            |                         |        |         |
| 2018/2019                                       | Rata unica | Bollo Virtuale          |        | 16,00 € |
| Paga con PagoPA<br>Stampa Avviso per PagoPA     |            |                         |        |         |

### WARNING

<u>After each connection</u> the system will send you the following notice at your email address ("Spes" if you are a UNIUD studente or your personal email address if you are not a UNIUD student):

Gentile (Xxxxxx Xxxxxx),

a seguito della sua richiesta di pagamento effettuata tramite pagoPA per il codice IUV xxxxxxxxx di € xxxx in scadenza il XX/XX/20XX. Le comunichiamo che la transazione ha avuto il seguente esito:

La transazione si è conclusa nel seguente stato RPT accettata dal Nodo dei Pagamenti.

#### Translation

Dear (Xxxxxxx Xxxxxxx),

following your request for payment by PagoPA for the IUV code xxxxxxxxx of € xxxx expiring on XX/XX/20XX. We inform you that the transaction had the following outcome:

The transaction ended in the following RPT status accepted by the Payment Node.

If this message appears in the invoice detail, the payment has probably not been successful.

| Eattura                                                                    |                                                      |                                                                                                    |                                                                                                    |
|----------------------------------------------------------------------------|------------------------------------------------------|----------------------------------------------------------------------------------------------------|----------------------------------------------------------------------------------------------------|
| Fattura                                                                    |                                                      |                                                                                                    |                                                                                                    |
| Data Scadenza                                                              |                                                      |                                                                                                    |                                                                                                    |
| Importo                                                                    |                                                      |                                                                                                    |                                                                                                    |
| Modalità                                                                   |                                                      | PAGAMENTO MEDIANTE NODO                                                                                                    |                                                                                                    |
| Stato RP1                                                                  |                                                      | Richesta di Pagamento felematico correttamente<br>l'esito del pagamento. Alla ricezione di tale esito si<br>un nuovo tentativo. | trasmessa al Nodo dei Pagamenti. Siamo in attesa di ricev<br>arà resa disponibile la ricevuta di pagamento o procedere co |
| pago                                                                       | ヴ                                                    |                                                                                                    |                                                                                                    |
| Esito Operazione<br>Operazione termin                                      | hata. Verificare lo stato della richiesta di         | pagamento telematico.                                                                                                    |                                                                                                    |
| Esito Operazione<br>Operazione termin<br>asse                              | hata. Verificare lo stato della richiesta di<br>Rata | pagamento telematico.                                                                                                    | Importo                                                                                                    |
| Esito Operazione<br>Operazione termin<br>Isse                              | hata. Verificare lo stato della richiesta di         | pagamento telematico.                                                                                                    | Importo                                                                                                    |
| Esito Operazione<br>Operazione termin<br>Isse<br>Inno                      | hata. Verificare lo stato della richiesta di         | pagamento telematico. Voce Imposta di Bollo                                                                                     | Importo                                                                                                    |
| Esito Operazione<br>Operazione termin<br>asse<br>unno<br>'assa<br>018/2019 | Rata Prima Rata                                      | pagamento telematico. Voce Imposta di Bollo Tassa Regionale per il Diritto allo Studio                                          | Importo                                                                                                    |

This communication specifies only that the transaction started and was accepted by the payment node and not that the payment ended successfully.

Payments not ended successfully do not involve the charge any cost.

Please remember that if the process is interrupted, the the "Paga con PagoPA" (*Payment by PagoPA*) and the "Stampa avviso per PagoPA" (*Print the notice of payment*) buttons will work again after approximately 60 minutes.

## 3. Payment by CBILL

Payment can be made through the banking circuits or from your home banking using the CBILL service. For more information, please visit the following website https://www.cbill.it/.

The webpage <u>http://www.cbill.it/resources/isitituti\_finanziari/ATTIVI\_21092017.pdf</u> displays the list of the banks that subscribe to the payment service through PagoPA.

Please note that payments made by PagoPA are managed by individual PSPs based on the service contract that signed with AGID. Therefore the nature of the provided services must be verified only with PSPs.

Per i pagamento home banking la procedura di norma è la seguente:

- Accedere servizio BILL PagoPA del PSP scelto;
- Stampare/salvare l'avviso di pagamento come indicato al punto 2 inserendo il codice IPA (uni\_udi) (Codice Interbancario Ente), lo IUV dell'avviso di pagamento e l'importo da versare.

For home banking payments, the procedure is the following:

- Access PagoPA BILL service of the chosen PSP;
- Print/save the payment notice as described in point 2 by entering the IPA code (uni\_udi) (Entity Interbank Code), the IUV of the payment notice and the amount to be paid.

After completing the operation you will receive a confirmation email and the payment will be recorded in the personal area of Esse3.

N.B. Use only the buttons of your home banking, never those of the navigation browser.

In the same web page where you found this guide you can also consult the FAQ. Any reports of failure can be sent to <u>dirittoallostudio@uniud.it</u> for the required checks.